# Service Manual & PARTS LIST (with price)

# **SF-5300E**(LX-551AQ)

**JAN. 1995** 

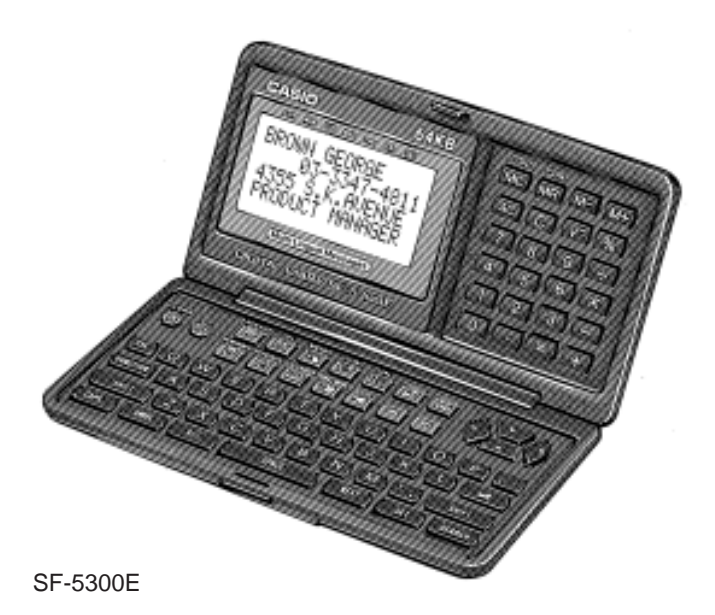

INDEX

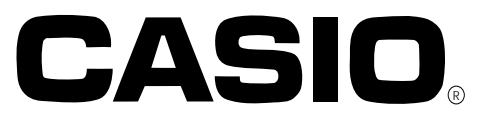

#### CONTENTS

| 1.  | SCHEMATIC DIAGRAM                                         |
|-----|-----------------------------------------------------------|
|     | 1-1. MAIN PCB1                                            |
|     | 1-2. KEY MATRIX 12                                        |
|     | 1-3. KEY MATRIX 23                                        |
| 2.  | SPECIFICATIONS                                            |
|     | 2-1. General5                                             |
|     | 2-2. Function5                                            |
|     | 2-3. Storage Capacitiy9                                   |
| 3.  | GENERAL GUIDE                                             |
|     | 3-1. Outward10                                            |
|     | 3-2. About data errors10                                  |
|     | 3-3. About the memory overflow message10                  |
|     | 3-4. Mesage Table11                                       |
|     | 3-5. To adjust the display contrast11                     |
|     | 3-6. To select a mode12                                   |
|     | 3-7. To check the memory status12                         |
|     | 3-8. To use the FUNCTION key12                            |
|     | 3-9. To switch the key input and alarm tones on and off13 |
|     | 3-10. To select the system language13                     |
| 4.  | REPLACING THE BATTERIES14                                 |
| 5.  | RESETTING THE UNIT15                                      |
| 6.  | SAVING DATA16                                             |
| 7.  | LSI PIN FUNCTIONS                                         |
|     | 7-1. CPU:LSI1                                             |
|     | 7-2. RAM:LSI2 AND LSI3 (CXK58257)21                       |
|     | 7-3. ROM:LSI4 (μPD23C1001EAGZ)22                          |
|     | 7-4. VOLTAGE REGULATOR:REG1 (S-81253)23                   |
|     | 7-5. VOLTAGE DETECTOR:DET1 (RH5VL46CA)23                  |
| 8.  | TROUBLESHOOTING24                                         |
| 9.  | DIAGNOSTICS                                               |
| 10. | ASSEMBLY VIEW                                             |
| 11. | PARTS LIST                                                |

# 1. SCHEMATIC DIAGRAM

1-1. MAIN PCB

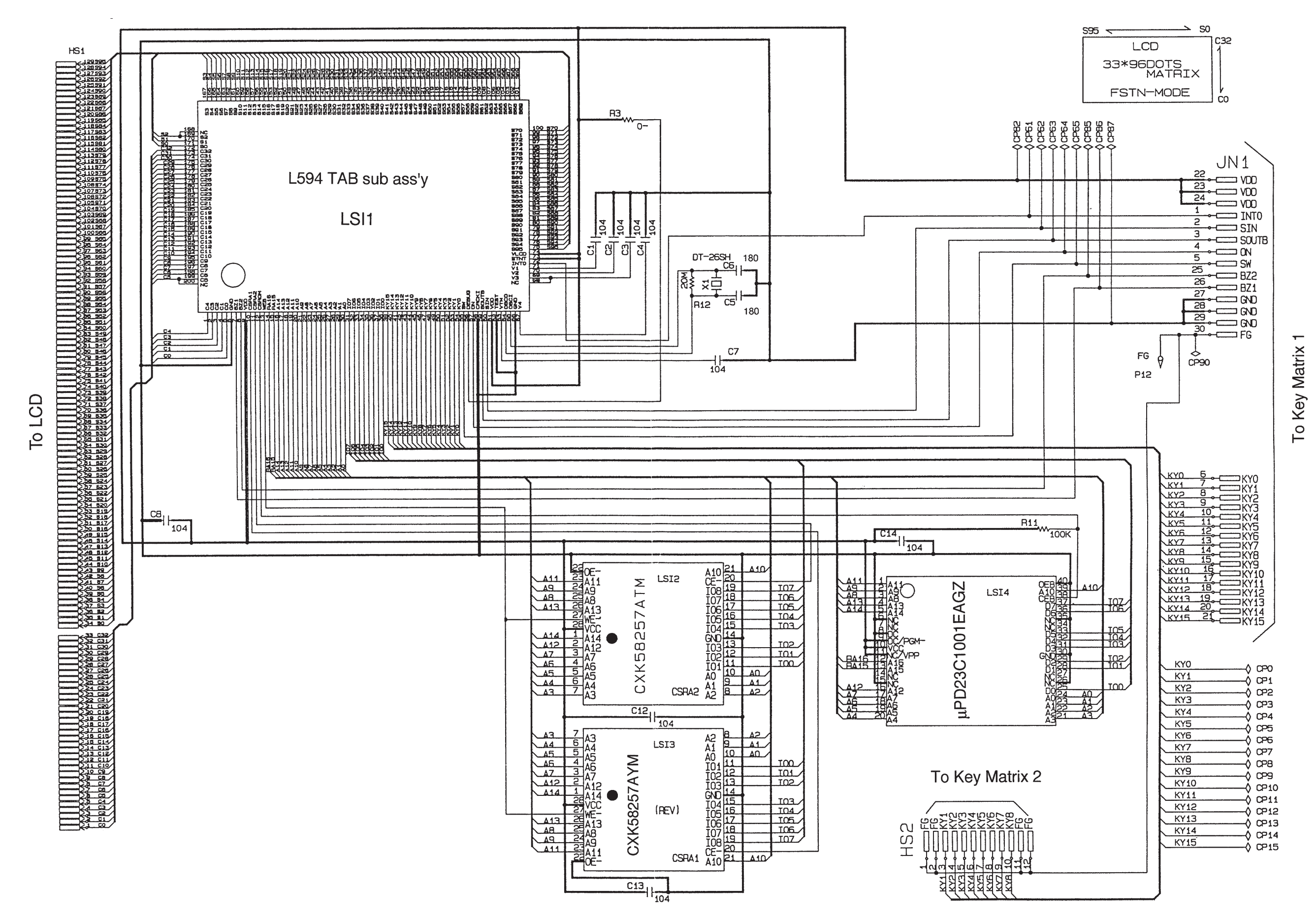

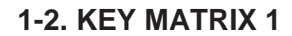

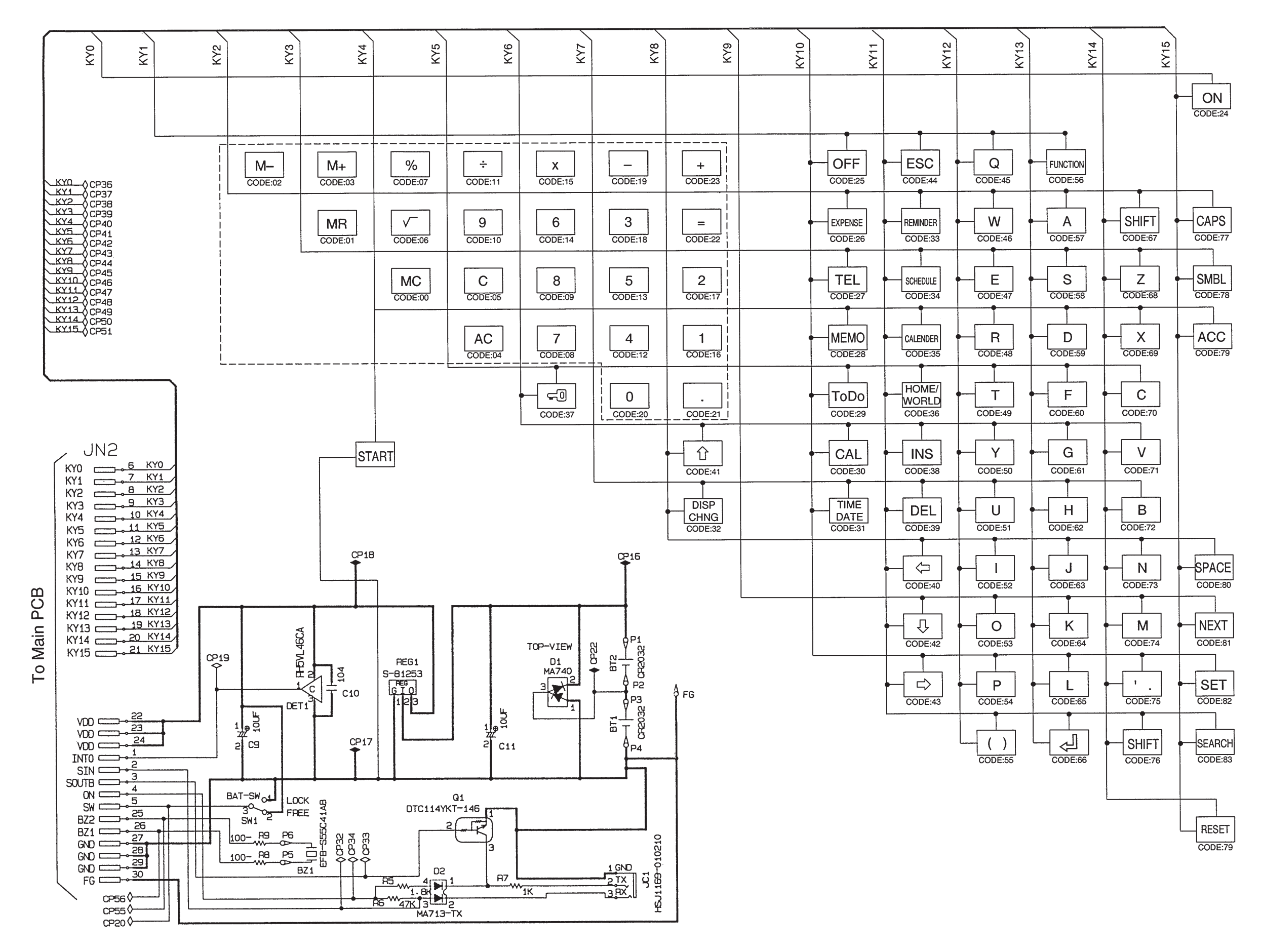

-2-

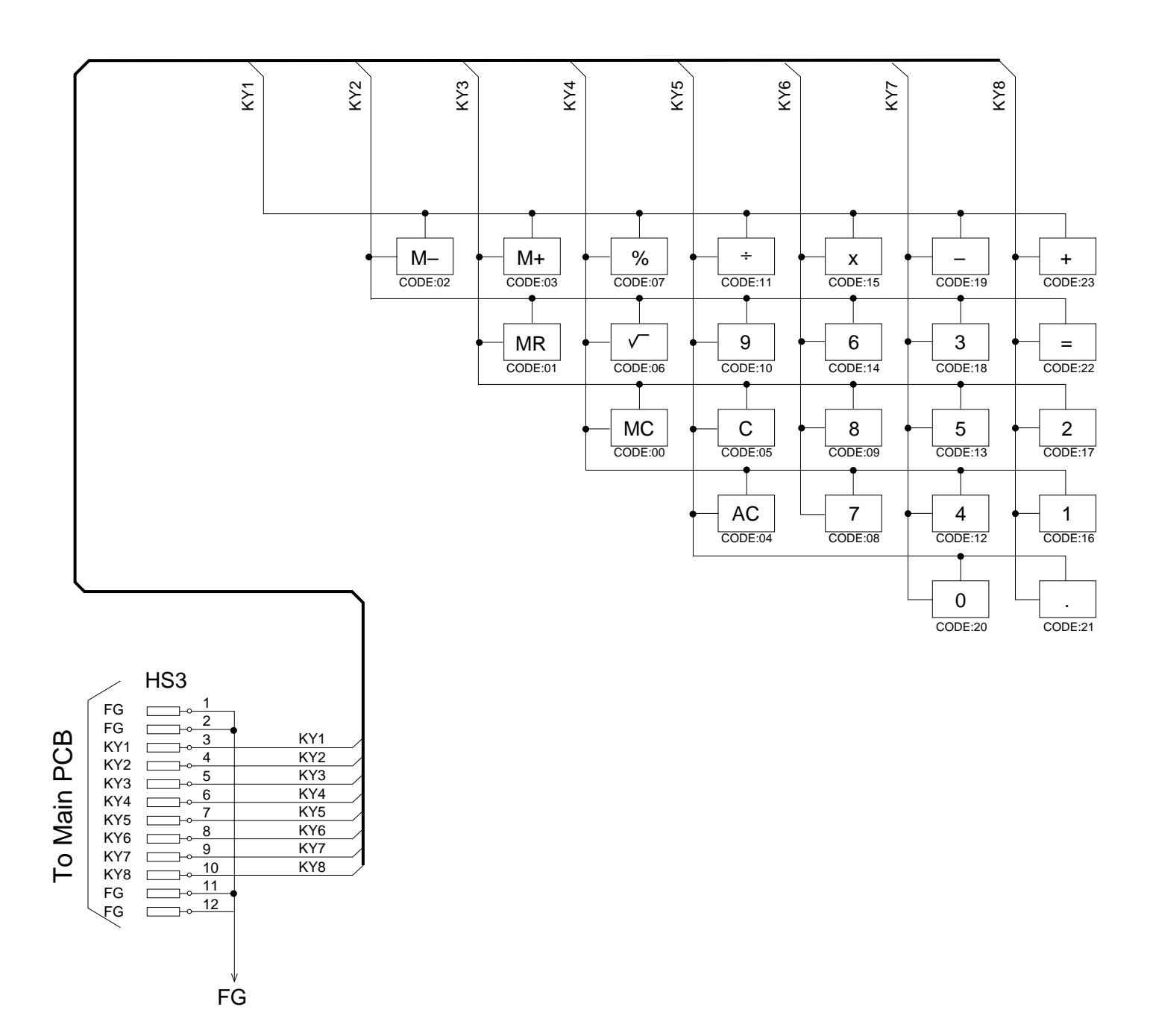

-3-

#### 2. SPECIFICATIONS

#### 2-1. General

| Display element:                                  | 16-column × 4-line LCD                                                                                                    |
|---------------------------------------------------|----------------------------------------------------------------------------------------------------|
| Memory capacity:                                  | 64 kB (60972 bytes)                                                                                                    |
| Main component:                                   | LSI                                                                                                    |
| Power supply:                                     | 2 lithium batteries (CR2032)                                                                                                    |
| Power consumption:                                | 0.05 W                                                                                                    |
| Battery life: *                                   |                                                                                                    |
| Approximately 40<br>Approximately 35<br>Directory | 0 hours continuous operation in Telephone Directory<br>0 hours repeating one minute of input and 10 minutes of display in Telephone |

Approximately 12 months for memory backup

\* The batteries that have been installed in this unit when user purchased it are for the factory test, so it will be impossible to fully satisfy the above specifications when these batteries are used.

| Auto power off:   | Approximately 6 minutes after last key operation                                     |
|-------------------|--------------------------------------------------------------------------------------|
| Ambient           | 0°C 40°C (22°E 104°E)                                                                |
| Dimensions (HWD): | $0 C \sim 40 C (32 F \sim 104 F)$                                                    |
| Unfolded:         | 8.4 x 139 x 148 mm ( <sup>3</sup> /8 x 5 <sup>1</sup> /2 x 5 <sup>7</sup> /8 inches) |
| Folded:           | 15.8 x 139 x 74 mm ( <sup>5</sup> /8 x 5 <sup>1</sup> /2 x 2 <sup>7</sup> /8 inches) |
| Weight:           | 115 g (4 oz)                                                                         |

#### **Current consumption:**

| Power Switch | <b>Maximum [μA]</b> |
|--------------|---------------------|
| OFF          | 11.0                |
| ON           | 510                 |

#### 2-2. Function

#### Main Modes:

Telephone Directory, Memo, Schedule Keeper, To Do, Expense, Reminder, Calendar, Home Time, World Time and Calculator.

#### Data storage:

Storage and recall of telephone, memo, schedule, to do, expense, reminder data; calendar display; secret area; editing; memory status display

#### Clock:

World time; reminder alarm; schedule alarm; daily alarm; accuracy under normal temperatures;  $\pm 3$  seconds average

#### Calculation:

10-digit arithmetic calculations; arithemetic constants (+, –, ×,  $\div$ ); independent memory; percentages; square roots; 20-digit approximations; date calculations; other mixed calculations

#### Language Capability:

English, German, French, Italian, Spanish.

## Keys:

| Key Cap            | Name                | Function                                                                                                    |  |  |
|--------------------|---------------------|----------------------------------------------------------------------------------------------------|--|--|
| ACC                | Accent key          | Use this key to input accented characters.                                                                                                |  |  |
| CAL                | Calculator Mode key | Press this key to enter the Calculator Mode.                                                                                              |  |  |
| CALENDAR           | Calendar key        | Press this key to enter the Calendar Mode.                                                                                                |  |  |
| САРА               | Capacity key        | Hold down this key to display the current status of the memory.                                                                           |  |  |
| CAPS               | Caps key            | Press this key to shift-lock the keyboard between upper-case and lower-case characters.                                                   |  |  |
| CONT               | Contrast key        | Press this key when you want to adjust the bright-<br>ness of the display.                                                                |  |  |
| $\triangleright$   | Cursor Right key    | Press this key to move the cursor to the right.                                                                                           |  |  |
| $\triangleleft$    | Cursor Left key     | Press this key to move the cursor to the left.                                                                                            |  |  |
| $\bigtriangleup$   | Cursor Up key       | Press this key to move the cursor up, or to scroll the display.                                                                           |  |  |
| $\bigtriangledown$ | Cursor Down key     | Press this key to move the cursor down, or to scroll the display.                                                                         |  |  |
| DEL                | Delete key          | Press this key to delete the character at the current cursor position. Holding down this key deletes characters at high speed.            |  |  |
| DISP CHNG          | Display Change key  | Press this key to switch between the index display format and the data display format.                                                    |  |  |
| ESC                | Escape key          | Press this key to interrupt any operation.                                                                                                |  |  |
| EXPENSE            | Expense Mode key    | Press this key to enter the Expense Mode.                                                                                                 |  |  |
| FUNCTION           | Function key        | Press this key to display function menus.                                                                                                 |  |  |
| HOME/WORLD         | Home/World Time key | Press this key to display the current Home Time and World Time.                                                                           |  |  |
| INS                | Insert key          | Press this key to open a space at the current cursor position. Holding down this key inserts spaces at high speed.                        |  |  |
| A~Z Letter keys    |                     | Press these keys to enter the corresponding letter.<br>Use the CAPS and SHIFT key to switch between<br>upper-case and lower-case letters. |  |  |
| MEMO               | Memo Mode key       | Press this key to enter the Memo Mode.                                                                                                    |  |  |
| لم<br>             | Newline key         | Press this key to create a new line within a data entry.                                                                                  |  |  |
| NEXT               | Next key            | Press this key to complete input of a data entry and move to the next data entry.                                                         |  |  |
| 1~0                | Numeric keys        | Press these keys to enter the corresponding number.                                                                                       |  |  |

| Key Cap   | Name                    | Function                                                                                                   |  |  |
|-----------|-------------------------|----------------------------------------------------------------------------------------------------|--|--|
| OFF       | Off key                 | Press this key to switch power off.                                                                        |  |  |
| ON CLEAR  | Power On/Clear key      | <ul> <li>Press this key to switch power on.</li> <li>Press this key to clear the display.</li> </ul>       |  |  |
| REMINDER  | Reminder Mode key       | Press this key to enter the Reminder Mode.                                                                 |  |  |
| SCHEDULE  | Schedule Mode key       | Press this key to enter the Schedule Keeper.                                                               |  |  |
| SEARCH    | Search key              | Press this key to start a search for data stored in memory.                                                |  |  |
| 0         | Secret key              | Use this key to register a password, to access the secret memory area, and to exit the secret memory area. |  |  |
| SET       | Set key                 | Press this key to store input data into memory.                                                            |  |  |
| SHIFT     | Shift key               | Press this key to temporarily shift the keyboard for one character.                                        |  |  |
| SPACE     | Space key               | Press this key to input a space.                                                                           |  |  |
| SMBL      | Symbol key              | Press this key to display a menu of symbols on the display.                                                |  |  |
| TEL       | Telephone Directory key | Press this key to enter the Telephone Directory.                                                           |  |  |
| TIME/DATE | Time/Date key           | Press this key to enter values that represent hours, minutes, years, months, or dates.                     |  |  |
| To Do     | To Do Mode key          | Press this key to enter the To Do Mode.                                                                    |  |  |

#### Auto Sort Sequence:

Telephone Directory data items are automatically sorted in alphabetical order according to the first letter in the NAME entry. The following table shows the sequence used for data sorts.

| 1  | §       | 31 | = | 61 | [ | 91  | { | 121 | â  | 151 | ij            |
|----|---------|----|---|----|---|-----|---|-----|----|-----|---------------|
| 2  | (space) | 32 | > | 62 | ١ | 92  |   | 122 | ê  | 152 | æ             |
| 3  | !       | 33 | ? | 63 | ] | 93  | } | 123 | î  | 153 | Ç             |
| 4  | "       | 34 | @ | 64 | ^ | 94  | ~ | 124 | ô  | 154 | å             |
| 5  | #       | 35 | А | 65 | а | 95  | Á | 125 | û  | 155 | ø             |
| 6  | \$      | 36 | В | 66 | b | 96  | É | 126 | ż  | 156 | £             |
| 7  | %       | 37 | С | 67 | с | 97  | Í | 127 | Ä  | 157 | ¥             |
| 8  | &       | 38 | D | 68 | d | 98  | Ó | 128 | Ë  | 158 | Ω             |
| 9  | ,       | 39 | E | 69 | е | 99  | Ú | 129 | Ï  | 159 | а             |
| 10 | (       | 40 | F | 70 | f | 100 | À | 130 | Ö  | 160 | 0             |
| 11 | )       | 41 | G | 71 | g | 101 | È | 131 | Ü  | 161 | ×             |
| 12 | *       | 42 | н | 72 | h | 102 | Ì | 132 | Ã  | 162 | ÷             |
| 13 | +       | 43 | I | 73 | i | 103 | Ò | 133 | Õ  | 163 | ±             |
| 14 | ,       | 44 | J | 74 | j | 104 | Ù | 134 | Ñ  | 164 | 0             |
| 15 | —       | 45 | К | 75 | k | 105 | Â | 135 | IJ | 165 | 2             |
| 16 |         | 46 | L | 76 | Ι | 106 | Ê | 136 | Æ  | 166 | 3             |
| 17 | /       | 47 | М | 77 | m | 107 | Î | 137 | Ç  | 167 | μ             |
| 18 | 0       | 48 | N | 78 | n | 108 | Ô | 138 | Å  | 168 | <u>1</u><br>2 |
| 19 | 1       | 49 | 0 | 79 | о | 109 | Û | 139 | Φ  | 169 | <u>1</u><br>4 |
| 20 | 2       | 50 | Р | 80 | р | 110 | i | 140 | ß  | 170 | <u>3</u><br>4 |
| 21 | 3       | 51 | Q | 81 | q | 111 | á | 141 | ¶  | 171 | f             |
| 22 | 4       | 52 | R | 82 | r | 112 | é | 142 | ¢  | 172 |               |
| 23 | 5       | 53 | S | 83 | s | 113 | í | 143 | ä  | 173 | Fr            |
| 24 | 6       | 54 | Т | 84 | t | 114 | ó | 144 | ë  | 174 | $\leftarrow$  |
| 25 | 7       | 55 | U | 85 | u | 115 | ú | 145 | ï  | 175 | $\rightarrow$ |
| 26 | 8       | 56 | V | 86 | v | 116 | à | 146 | ö  | 176 |               |
| 27 | 9       | 57 | W | 87 | w | 117 | è | 147 | ü  |     |               |
| 28 | :       | 58 | Х | 88 | х | 118 | ì | 148 | ã  |     |               |
| 29 | ;       | 59 | Y | 89 | У | 119 | ò | 149 | õ  |     |               |
| 30 | <       | 60 | Z | 90 | z | 120 | ù | 150 | ñ  |     |               |
|    | I       |    | 1 |    |   |     |   |     |    |     |               |

#### 2-3. Storage Capacitiy

The 64K bytes memory capacity includes a 60972 bytes user area. The following shows examples of what this means for the storage of data in each mode.

#### **Telephone Directory**

Approximately 2903, under the following conditions: 8-character name 10- character telephone number Approximately 1451, under the following conditions: 8-character name 10- character telephone number 20-character address

#### Memo

Approximately 2771, 20-characer memos.

#### **Schedule Keeper**

Approximately 1905, under the following conditions:

1 item per day, 20 characters per item 30 days per month Starting time specified, alarm time set

Approximately 2177, under the following conditions:

1 item per day, 20 characters per item 30 days per month Starting time specified, no alarm time

#### To Do

Approximately 2258, 20-character items.

#### Expense

Approximately 2102, under the following conditions:

4 items per day, 30 days per month up to \$999.99 per amount item 8-character payment type 8-character expense type

#### Reminder

Approximately 3586, under the following conditions:

10 characters per item Alarm time set

Approximately 4064, under the following conditions:

10 characters per item No alarm time

#### 3. GENERAL GUIDE

#### 3-1. Outward

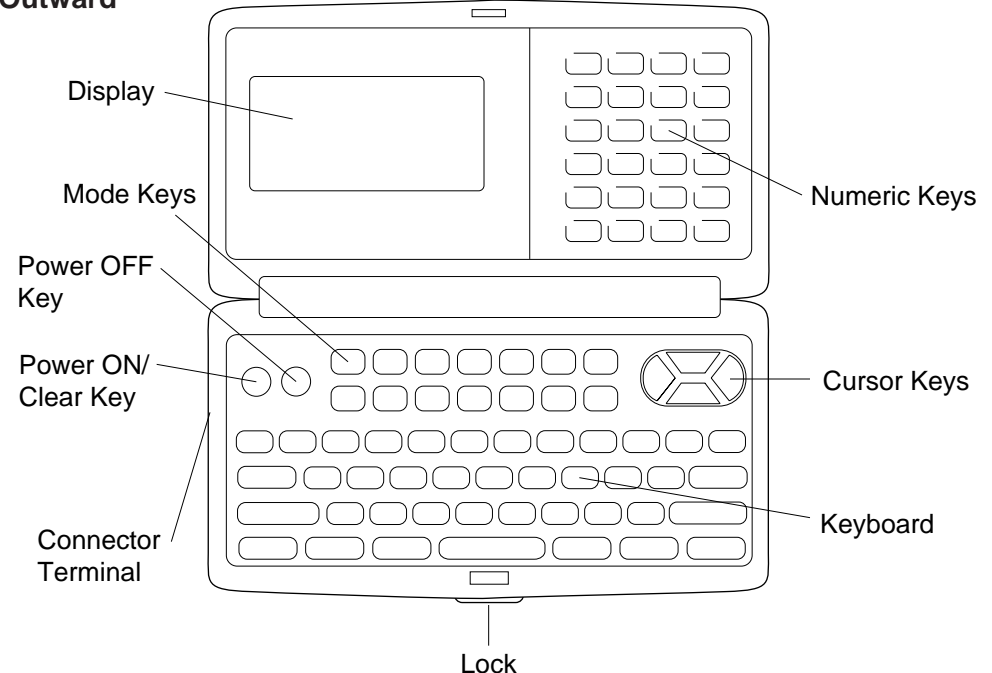

#### **3-2. About data errors**

Whenever you switch on the power of the SF Unit, it performs a self-check before beginning operation. If the SF Unit detects a problem with the data stored in memory, it displays the following message.

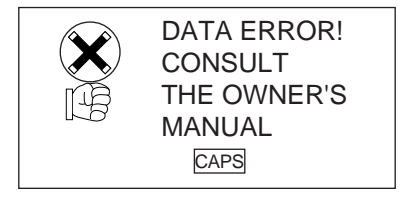

Note that once data is lost it cannot be recovered. Such data errors are generally caused by one of the following problems.

- Interruption of battery power.
- Severe electrostatic charge, impact, change in temperature, or change in humidity.
- Hardware problem.

Once the Data Error display appears, you will not be able to input or edit data, though you will be able to recall data after pressing CLEAR to clear the error message. In order to return memory to normal (allowing further input and editing of data), you must perform the RESET operation to clear the memory of all data. Before doing so, you may want to recall important data and write it down (if you don't already have a copy). You can then re-input the data after clearing the memory.

#### 3-3. About the memory overflow message

The memory overflow message appears on the display when the data you are trying to store exceeds memory capacity.

When this happens, perform the two following operations.

- Press ⊲ or ▷ to display the data you are trying to input, and reduce the number of characters. If the memory overflow message appears again when you try to store the data, try the next operation below.
- Press CLEAR to display the input prompt for the mode you are in ("NAME?" "MEMO?"). Next, delete data items you no longer need to make room for the new data.

#### 3-4. Message Table

| Message                                          | Meaning                                                                                                    | Action                                                                       |  |  |
|--------------------------------------------------|----------------------------------------------------------------------------------------------------|------------------------------------------------------------------------------|--|--|
| NO DATA!                                         | Search operation attempted when no data is stored in memory.                                                              | Current search operation cannot be performed.                                |  |  |
| NOT FOUND!                                       | Data specified in search operation does not exist in memory.                                                              | Change specification or cancel search.                                       |  |  |
| MEMORY FULL!                                     | No more room in memory for storage of data.                                                                               | Delete unnecessary data items from memory.                                   |  |  |
| ALARM TIME<br>ALREADY<br>USED!                   | Attempt to set a Schedule Keeper or<br>a Reminder Mode alarm time that is<br>already used for another entry.              | Set a different alarm time or change the existing alarm time to another one. |  |  |
| ALARM TIME<br>ALREADY<br>PASSED!                 | Attempt to set a Schedule Keeper<br>alarm time for a time/data that is<br>already passed.                                 | Set a different alarm time (for a future time/date).                         |  |  |
| SECRET<br>DATA!                                  | Alarm for a secret memory area data item is sounding.                                                                     | Enter the secret memory area to veiw details of the alarm.                   |  |  |
| PASSWORD<br>MISMATCH!                            | Attempt to enter the secret memory<br>area using a password that does not<br>match the one preset for the secret<br>area. | Use the correct password.                                                    |  |  |
| TRANSMIT<br>ERROR!                               | Error during data communications.                                                                                         | Cancel the data communica-<br>tions operation and try again.                 |  |  |
| DATA ERROR!<br>CONSULT<br>THE OWNER'S<br>MANUAL! | Data corrupted by strong impact, electrostatic charge, etc.                                                               | See page 12 of this manual.                                                  |  |  |
| SAME TYPE<br>ALREADY<br>USED!                    | Attempt to store a label that is identical to one already stored.                                                         | Use a different label.                                                       |  |  |

#### 3-5. To adjust the display contrast

- 1. Enter the Telephone Directory Mode.
- You could enter any mode except the Calculator mode here.
- 2. Press CONT.
- 3. Use the  $\triangleleft$  and  $\triangleright$  keys to adjust the contrast.

| **** CONTRAST ****<br>◀(LIGHTER) |          |  |  |  |  |
|----------------------------------|----------|--|--|--|--|
|                                  |          |  |  |  |  |
|                                  | (DARKER) |  |  |  |  |
|                                  | CAPS     |  |  |  |  |
|                                  |          |  |  |  |  |

4. After you are finished, press ESC to clear the contrast adjustment display.

#### **3-6.** To select a mode

Press one of the mode keys to select the mode you want.

| Þ          | EXPENSE    | The Expense Mode lets you store expense data, including payment date, payment method, description, etc. You can also produce total for a specific period of time.                                   |
|------------|------------|----------------------------------------------------------------------------------------------------|
|            | TEL        | Telephone Directory Mode for storage of telephone numbers, names, addresses, and six user-definable entries.                                                                                        |
| $\bigcirc$ | To Do      | To Do Mode for storage of reminders of things to do. You can affix a check mark to items as you complete them, and even note the date that you check them.                                          |
| R          | MEMO       | Memo Mode for storage of unformatted data in a kind of electronic notebook.                                                                                                    |
| $\bigcirc$ | SCHEDULE   | Schedule Keeper Mode for storage of appointments scheduled for specific dates and times, and setting of Schedule Alarms to remind you of your appointments.                                         |
|            | CALENDAR   | Displays any monthly calendar from January 1901 through December 2099.                                                                                                    |
|            | HOME/WORLD | Home Time/World Time Modes for display of the current time in your hometown and other locations around the globe. For example, you can set New York as your home time and London as the world time. |
| <b>*</b>   | REMINDER   | Reminder Mode to create reminders and alarms for annual, monthly, and daily events.                                                                                                    |
| ×÷)        | CAL        | Calculator Mode for basic calculations with the touch of a key.                                                                                                    |

#### 3-7. To check the memory status

Hold down CAPA to display a screen that shows the current memory status. To clear the memory status display, release CAPA.

You can enter any mode except the Calculator Mode and Home/World Time Mode here.

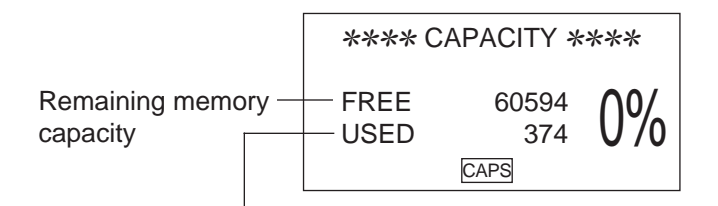

Total number of characters stored in memory

#### 3-8. To use the FUNCTION key

Press the FUNCTION key to display a function menu that makes it possible to perform functions that are not marked on the unit's keys.

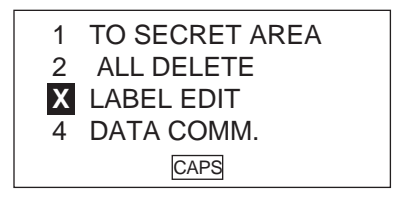

Just like in the above example display, all of the functions included in a function menu have a number at the beginning. Press the number key that corresponds to the function you want to perform. Whenever a function menu item's leading number is replaced by "X", it means you can't select that menu item in the operation you are performing.

#### 3-9. To switch the key input and alarm tones on and off

- 1. Press FUNCTION once to display the first function menu.
- In the Expense Mode, you should press the FUNCTION key twice.
- You cannot perform this operation in the Calculator Mode.
- 2. Press 4 to select the SOUND menu item.
- 3. Use the riangle and riangle keys to move the dot to the item you want to change.
- 4. Use  $\triangleleft$  and  $\triangleright$  to switch the key input tone or an alarm tone on and off.
- 5. Repeat steps 3 and 4 to change other items if you want.
- 6. Press SET to store your setting and clear the SOUND menu.

#### **3-10.** To select the system language

- 1. Press ON to switch power on.
- 2. Enter the Telephone Directory Mode.
- You could enter Memo, Reminder, Schedule Keeper, To Do, Expense, Calendar, Home Time or World Time here.
- 3. Press FUNCTION three times to display the third function menu.
- In the Calendar, Home Time, or World Time mode, press FUNCTION twice.
- In the Expense mode, press FUNCTION four times.
- 4. Press 1 to select "LANGUAGE".
- The above operation causes a list of five languages to appear on the display. The language that is currently selected is highlighted on the display.
- 5. Select the language you want to use.
- You can directly specify a language by pressing the number key that corresponds to the language you want to use.

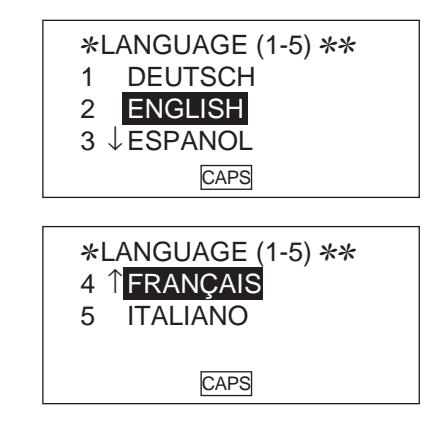

- You can also select a language by using △ or ▽, to move the highlighting around the menu until the language you want to use is highlighted. Each time you move the highlighting, the title LANGUAGE (1-5) at the top of the screen changes to the language that is currently highlighted.
- 6. While the language you want to use is selected (highlighted), press SET.
- To exit the language-selection menu without changing the current language, press ESC.
- The system language automatically changes to English whenever you perform the RESET operation.

#### 4. REPLACING THE BATTERIES

- 1. Loosen the screw on the back of the unit that holds the battery compartment cover in place, and remove the cover.
- 2. Loosen the screw that secures one of the two battery holders in place and remove the battery holder.

**Caution:**Be sure to remove only one battery at a time. Otherwise, you will lose all data stored in memory.

- Replace the old battery with a new one. Be sure that the positive (+) side of the new battery is facing up (so you can see it).
- 4. Replace the battery holder and secure it by tightening its screw.Be careful that you do not overtighten the screw.
- 5. Repeat Steps 2 through 4 for another battery.
  - Be sure to replace both batteries. Never mix old batteries with new ones, and be sure to use CR2032 lithium batteries only.
- 6. After you replace both batteries, replace the battery compartment cover and secure it by tightening its screw.
  - Be careful that you do not overtighten the screw.

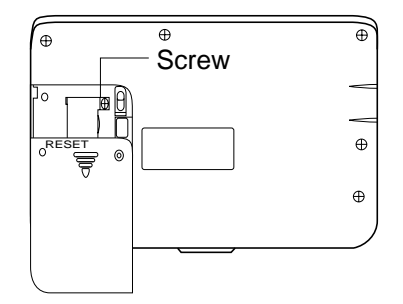

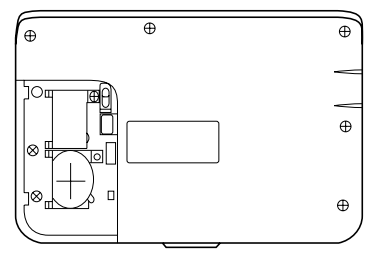

#### 5. RESETTING THE UNIT

The following procedures erase all data stored in the memory of the unit.

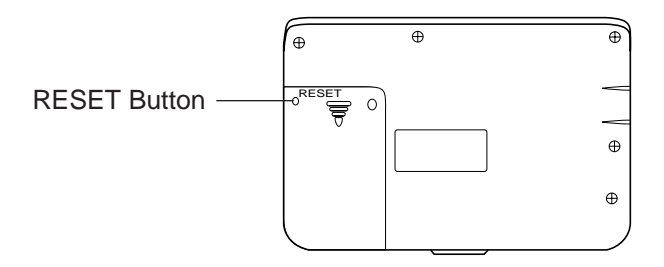

1. Turn on the unit and press the RESET button with a thin, pointed object.

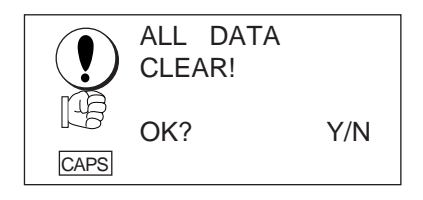

2. Press  $\underline{Y}$  to reset the memory and delete all data, or  $\underline{N}$  to abort the reset operation without deleting anything.

\*Note that the letter key you press to indicate "yes" depends on the system language, as noted below.

German: J

| English: Y | Spanish: S |
|------------|------------|
| French: O  | Italian: S |

Following the reset operation described above, the Home Time display appears and the unit settings are initialized as noted below.

| Home Time:   | 12-hour format | Sound:           | Schedule alarm $\rightarrow$ ON |
|--------------|----------------|------------------|---------------------------------|
|              | JAN/1/1995     |                  | Reminder alarm $\rightarrow$ ON |
|              | AM/12:00 00    |                  | Daily alarm $\rightarrow OFF$   |
| Zone:        | London(LON)    |                  | $Key \to ON$                    |
| World Time:  | New York(NYC)  | Character Input: | CAPS                            |
| Daily Alarm: | 12:00 PM       | Language:        | English                         |

#### 6. SAVING DATA

The SF-5300E can transfer the customer's data (both the open and secret areas) to another SF-5300E.

• Turn off both the transmitting and receiving units and connect them using the SB-60/62 cable.

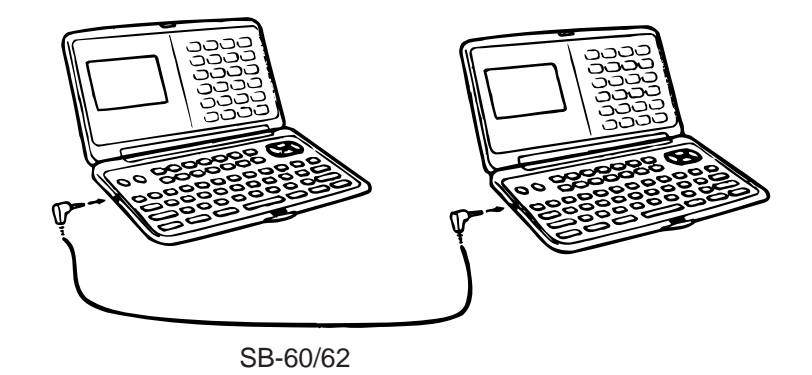

1. Do the reset operation.

① Setting up the receiving unit:

2. Enter the calculator mode. Set the date of receiving unit to February 3rd, 1901.

Operation:

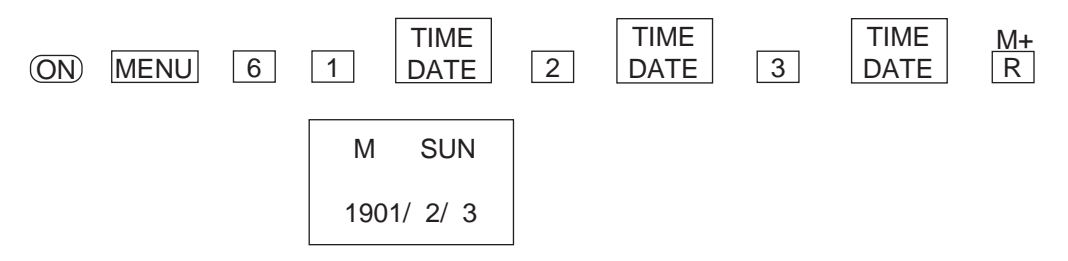

**Note:** The customer may have created a password to protect confidential information from unauthorized access. To be sure this password is transferred to the receiving unit, be sure to set the date as described above.

3. Press MENU, 1, and FUNC twice.

1\* TO SECRET AREA
 2 ALL DELETE
 3 LABEL EDIT
 4 DATA COMM
 CAPS The second second secon

\* If the password isn't registered in the SF-5300E, the display shows X instead of "1."

4. Press 4 to select DATA COMM.

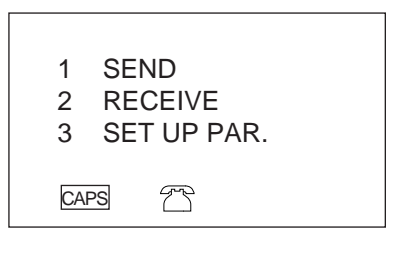

5. Press 2 to select RECEIVE.

|      | RECEIVE OK             |
|------|------------------------|
|      | TO STOP<br>PRESS (ESC) |
| CAPS | 7                      |

② Setting up the transmitting unit:

Set the hardware parameters as follows: Parity: None Bit length: 7

BPS: 9600

- 1. Press ON, MENU, and 1.
- 2. Press FUNC twice.

| 1*  | TO SECRET AREA |
|-----|----------------|
|     |                |
| 2   | ALL DELETE     |
| 3   | LABEL EDIT     |
| 4   | DATA COMM      |
| CAF | rs T           |

\* If the password isn't registered in the SF-5300E, the display shows X instead of "1."

3. Press 4 to select DATA COMM.

| 1  | SEND        |
|----|-------------|
| 2  | RECEIVE     |
| 3  | SET UP PAR. |
| CA | PS T        |

4. Press 3 to select SET UP.

| ** SE1 | Γ UP ΡΑ | R. *** |  |
|--------|---------|--------|--|
| PARIT  | ΥE      | ΟΝ     |  |
| BIT LE | NGTH    | 7 8    |  |
| BP2    | 4800    | 9600   |  |
| CAPS   | 23      |        |  |

5. Use  $\triangle, \bigtriangledown$ ,  $\triangleright$ , or  $\triangleleft$  to select "N," "7," and "9600" and press SET .

| 1  | SEND    |
|----|---------|
| 2  | RECEIVE |
| 3  | SET UP  |
| CA | ps 7    |

6. Press 1 to select SEND.

- 1 ONE ITEM 2 MODE DATA 3 ALL DATA - SEND -
- 7. Press 3 to select ALL DATA.

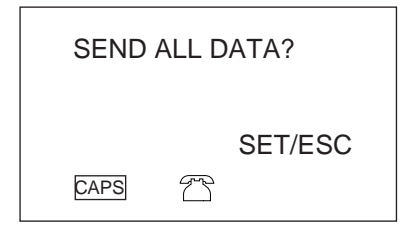

8. Press SET to start data transmission or ESC to abort the operation without sending anything.

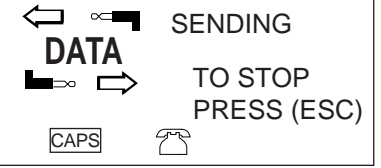

- If an error occurs during data transmission, the message "TRANSMIT ERROR!" appears on the display. Press ESC to clear the error message.
- 9. After data transmission is complete, the display returns to the initial screen of the telephone mode.

#### 7. LSI PIN FUNCTIONS

#### 7-1. CPU: LSI1

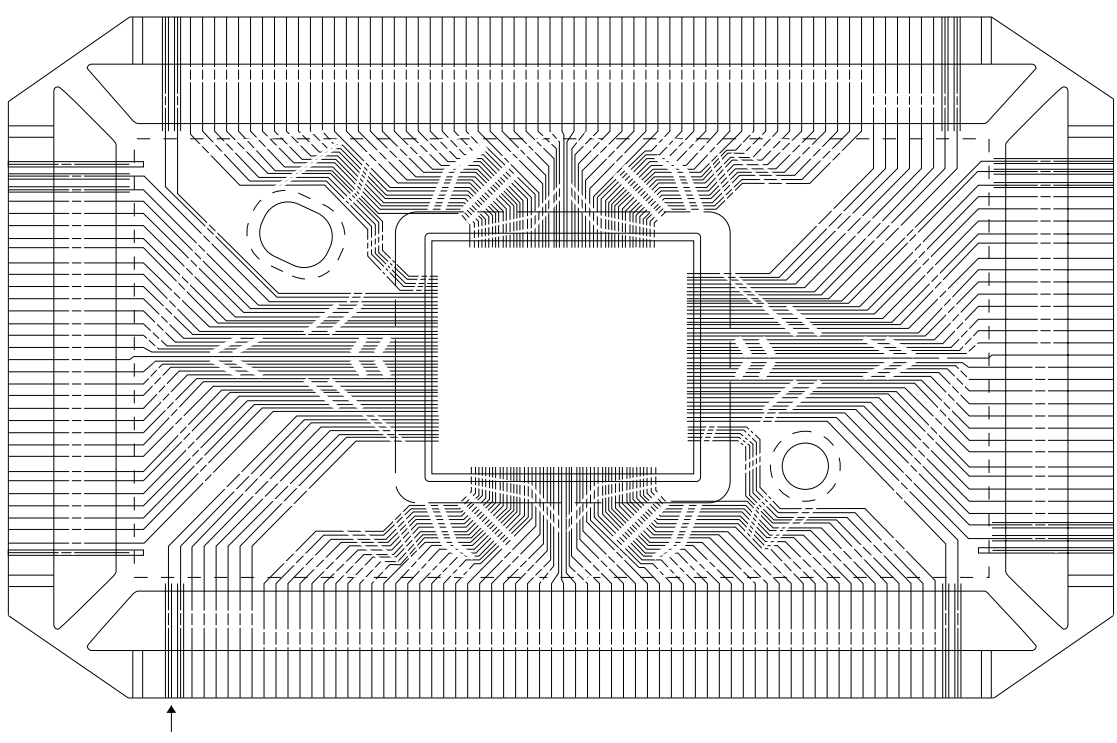

No.1

| Pin No. | Name     | I/O | Description                           |  |  |
|---------|----------|-----|---------------------------------------|--|--|
| 1 ~ 5   | C0 ~ 4   | Out | Common signal for display             |  |  |
| 6       | GND      | In  | GND 0 V                               |  |  |
| 7,8     | BZ1,2    | Out | Buzzer terminal                       |  |  |
| 9       | VDD      | In  | Power supply terminal (+5.3 V)        |  |  |
| 10      | CSRA1    | Out | Chip enable signal for LSI3           |  |  |
| 11      | CSRA2    | Out | Chip enable signal for LSI2           |  |  |
| 12      | CSROM    | Out | Chip enable signal for LSI4           |  |  |
| 13      | WEB      | Out | Write enable signal for LSI2 and LSI3 |  |  |
| 14,15   | RA15,16  | Out | Address bus                           |  |  |
| 16 ~ 30 | A0 ~ 14  | Out | Address bus                           |  |  |
| 31 ~ 38 | IO0 ~ 7  | I/O | Data bus                              |  |  |
| 39 ~ 54 | KY0 ~ 15 | I/O | Key signal                            |  |  |
| 55      | SW       | In  | Battery switch Power on: 0 V off: 6 V |  |  |
| 56      | DEBUG    | -   | Test for manufacturer                 |  |  |
| 57      | ON       | Out | Data communication enable signal      |  |  |
| 58      | CRCKI    | In  | GND 0 V                               |  |  |
| 59      | SOUTB    | Out | Transmission data output              |  |  |
| 60      | SIN      | In  | Receiving data input                  |  |  |
| 61      | VDD      | In  | Power supply terminal (+5.3 V)        |  |  |
| 62      | TEST     | -   | Test for manufacturer                 |  |  |
| 63      | VTM      | -   | Not used                              |  |  |

| Pin No.  | Name    | I/O | Description                                       |  |
|----------|---------|-----|---------------------------------------------------|--|
| 64,65    | OSC I/O | I/O | Clock terminal                                    |  |
| 67,69~71 | V1 ~ 4  |     | Voltage for LCD drive                             |  |
|          |         |     | OFF: 0 V ON-V1: 0.64 Minimum ~ 1.29 Maximum V     |  |
|          |         |     | V2: 1.29 Minimum ~ 2.56 Maximum V                 |  |
|          |         |     | V3: 3.99 Minimum ~ 2.71 Maximum V                 |  |
|          |         |     | V4: 4.64 Minimum ~ 3.99 Maximum V                 |  |
| 68       | NC      | -   | Not used                                          |  |
| 72       | INTO    | In  | Low battery detection INTO < 5.2 V => No power on |  |
| 73       | STNT    | In  | Power supply terminal (+5.3 V)                    |  |
| 74       | VLCD    | In  | Power supply terminal (+5.3 V)                    |  |
| 75 ~ 171 | S0 ~ 95 | Out | Segment signal for display                        |  |
| 172 ~199 | C5 ~ 32 | Out | Common signal for display                         |  |
| 168,200  | NC      | -   | Not used                                          |  |

#### 7-2. RAM: LSI2 and LSI3 (CXK58257)

| 22<br>23<br>A11<br>24<br>A9<br>A25<br>A8<br>A13<br>27<br>28<br>VCC<br>1<br>A14<br>28<br>VCC<br>1<br>A14<br>A12<br>A12<br>A12<br>A7<br>A5<br>A5<br>A4<br>7<br>A3 | CXK58257ATM<br>(LSI 2) | $\begin{array}{c c} A10 & 21 \\ 20 \\ CE- & 19 \\ IO8 & 18 \\ IO7 & 17 \\ IO6 & 16 \\ IO5 & 16 \\ IO4 & 14 \\ GND & 13 \\ IO3 & 12 \\ IO1 & 11 \\ A0 & 9 \\ A1 & 8 \\ A2 & 8 \end{array}$ |
|----------------------------------------------------------------------------------------------------|------------------------|----------------------------------------------------------------------------------------------------|
|----------------------------------------------------------------------------------------------------|------------------------|----------------------------------------------------------------------------------------------------|

| Pin No.       | Name      | I/O | Description                     |  |  |
|---------------|-----------|-----|---------------------------------|--|--|
| 1~10,21,23~26 | A0 ~ 14   | In  | Address bus                     |  |  |
| 11~13,15~19   | IO1 ~ IO8 | I/O | Data bus                        |  |  |
| 14            | GND       | In  | GND 0 V                         |  |  |
| 20            | CE        | In  | Chip select signal from LSI1    |  |  |
| 22            | OE        | In  | 0 V                             |  |  |
| 27            | WE        | In  | Write enable signal from LSI1   |  |  |
| 28            | VCC       | In  | Power supply terminal (+ 5.3 V) |  |  |

## 7-3. ROM: LSI4 (μPD23C1001EAGZ)

| $ \begin{array}{c} 1\\ 2\\ 3\\ 4\\ 5\\ 6\\ 7\\ 8\\ 9\\ 10\\ 11\\ 12\\ 13\\ 14\\ 15\\ 16\\ 17\\ 18\\ 19\\ 20\\ \end{array} $ | A11<br>A9<br>A8<br>A13<br>A14<br>NC<br>NC<br>DC/PGM_<br>VCC<br>NC/VPP<br>A16<br>A15<br>NC<br>NC<br>NC<br>A12<br>A7<br>A6<br>A5<br>A4 | μPD23C1001EAGZ<br>(LSI4) | OEB<br>A10<br>CEB<br>D7<br>D6<br>NC<br>D5<br>D4<br>D3<br>GND<br>D2<br>D1<br>NC<br>NC<br>D0<br>A0<br>A1<br>A2<br>A3 | 40         39         38         37         36         35         34         33         32         31         30         29         28         27         26         25         24         23         22         21 |
|----------------------------------------------------------------------------------------------------|----------------------------------------------------------------------------------------------------|--------------------------|----------------------------------------------------------------------------------------------------|----------------------------------------------------------------------------------------------------|
|----------------------------------------------------------------------------------------------------|----------------------------------------------------------------------------------------------------|--------------------------|----------------------------------------------------------------------------------------------------|----------------------------------------------------------------------------------------------------|

| Pin No.              | Name               | I/O | Description                    |
|----------------------|--------------------|-----|--------------------------------|
| 1~5,12,13,16~24,39   | A0~16              | In  | Address bus                    |
| 25,28,29,31~33,36,37 | D0~7               | I/O | Data bus                       |
| 6,15,26,35           | NC                 | In  | 0 V                            |
| 7,14,27,34           | NC                 | -   | Not used                       |
| 8                    | DC                 | In  | 0 V                            |
| 9~11                 | DC/PGM_,VCC,NC/VPP | In  | Power supply terminal (+5.3 V) |
| 30                   | GND                | In  | GND 0 V                        |
| 38                   | CEB                | In  | Chip enable signal from LSI1   |
| 40                   | OEB                | In  | 0 V                            |

#### 7-4. VOLTAGE REGULATOR: REG1 (S-81253)

Output Voltage (VDD): 5.3 V  $\pm\,5\%$ 

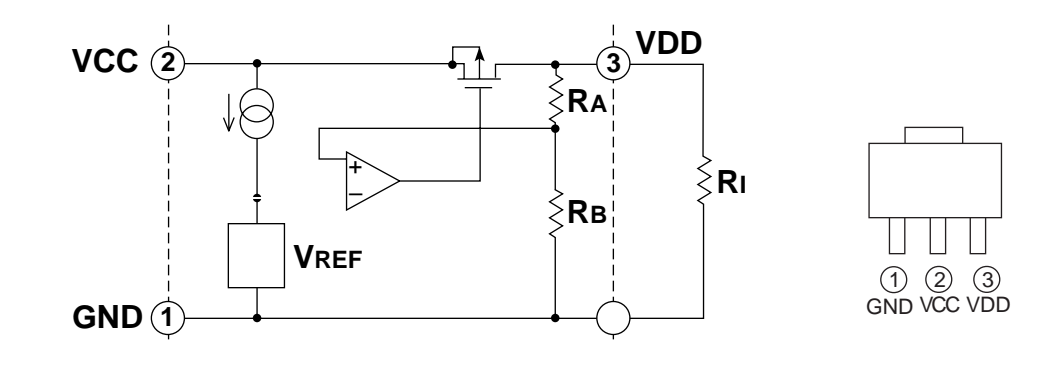

#### 7-5. VOLTAGE DETECTOR: DET1 (RH5VL46CA)

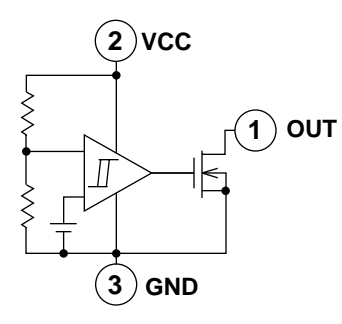

|             | ] |
|-------------|---|
|             |   |
| (1) (2) (3) | ) |
| OUT VCC GNI | D |

| Input Voltage (VCC) | Output Voltage (OUT) |
|---------------------|----------------------|
| VCC > 5.2 V         | 5.2 V                |
| VCC < 5.2 V         | 0 V                  |

#### 8. TROUBLESHOOTING

No power on

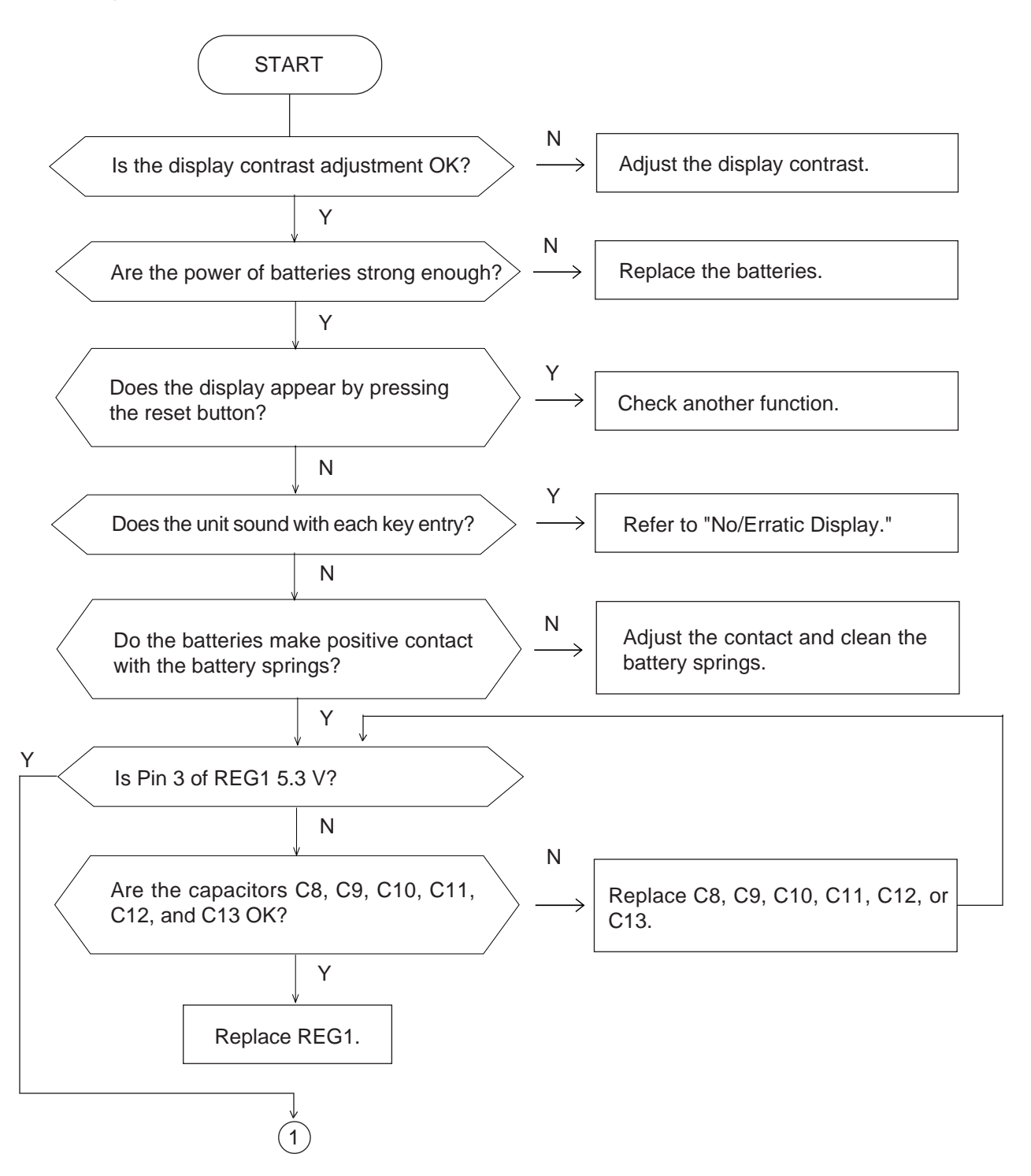

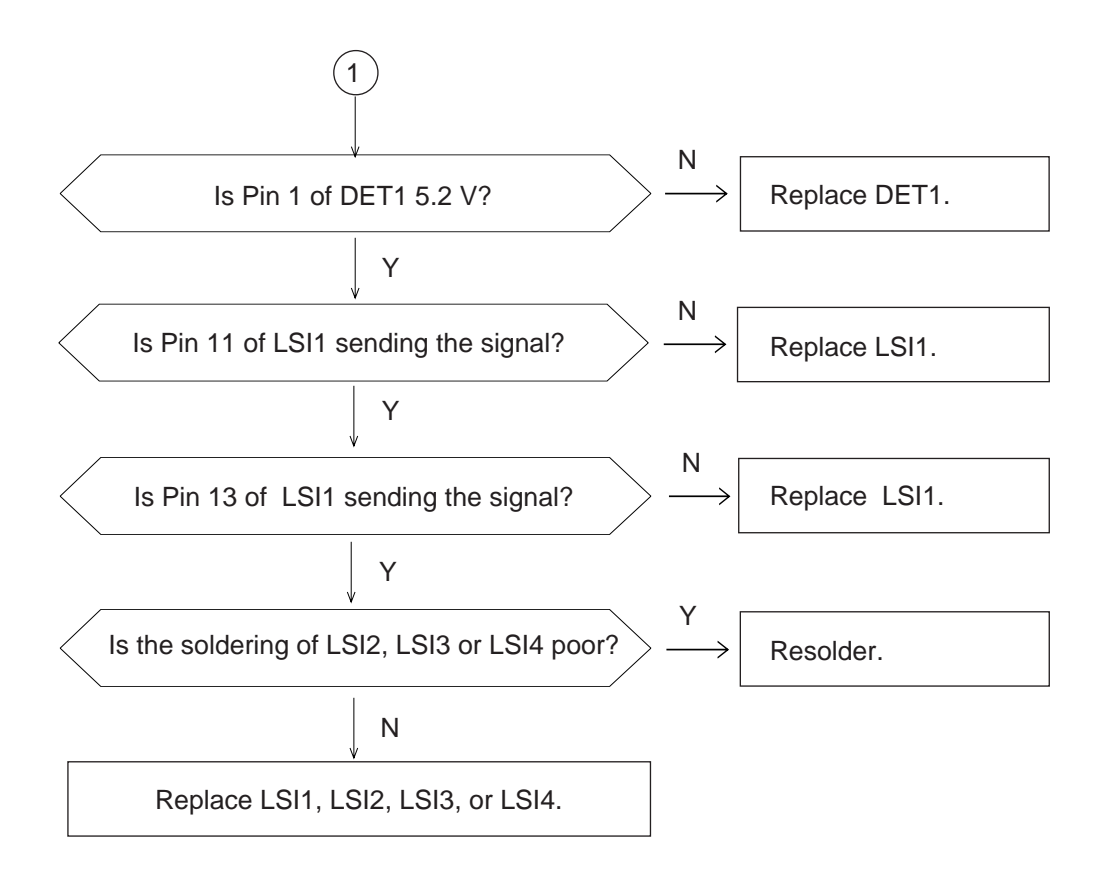

#### No key input

•

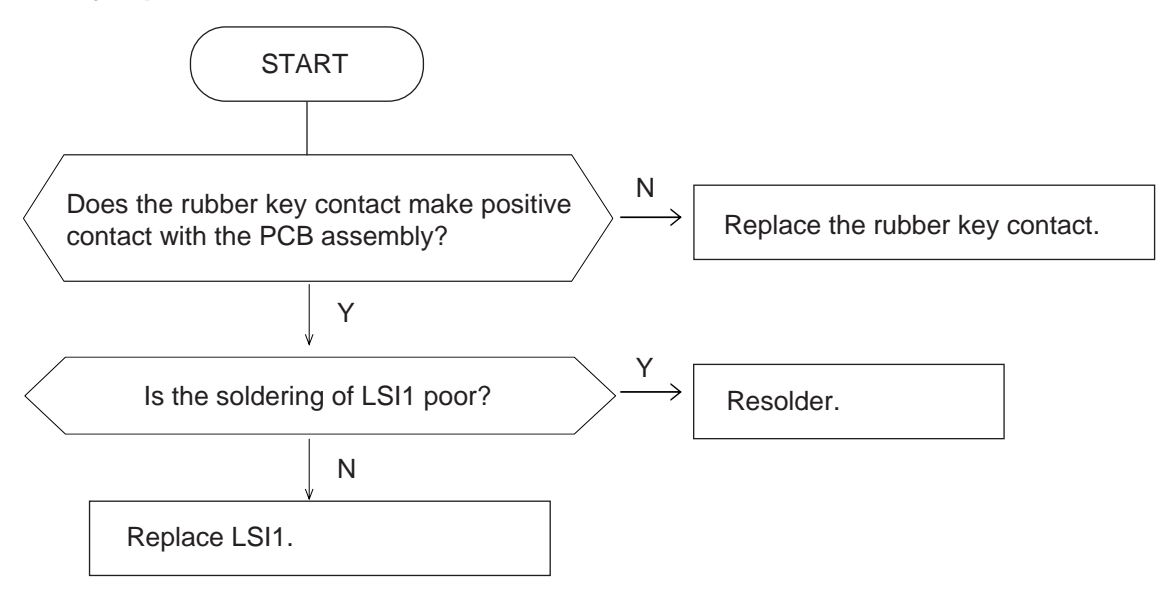

#### **No/Erratic display**

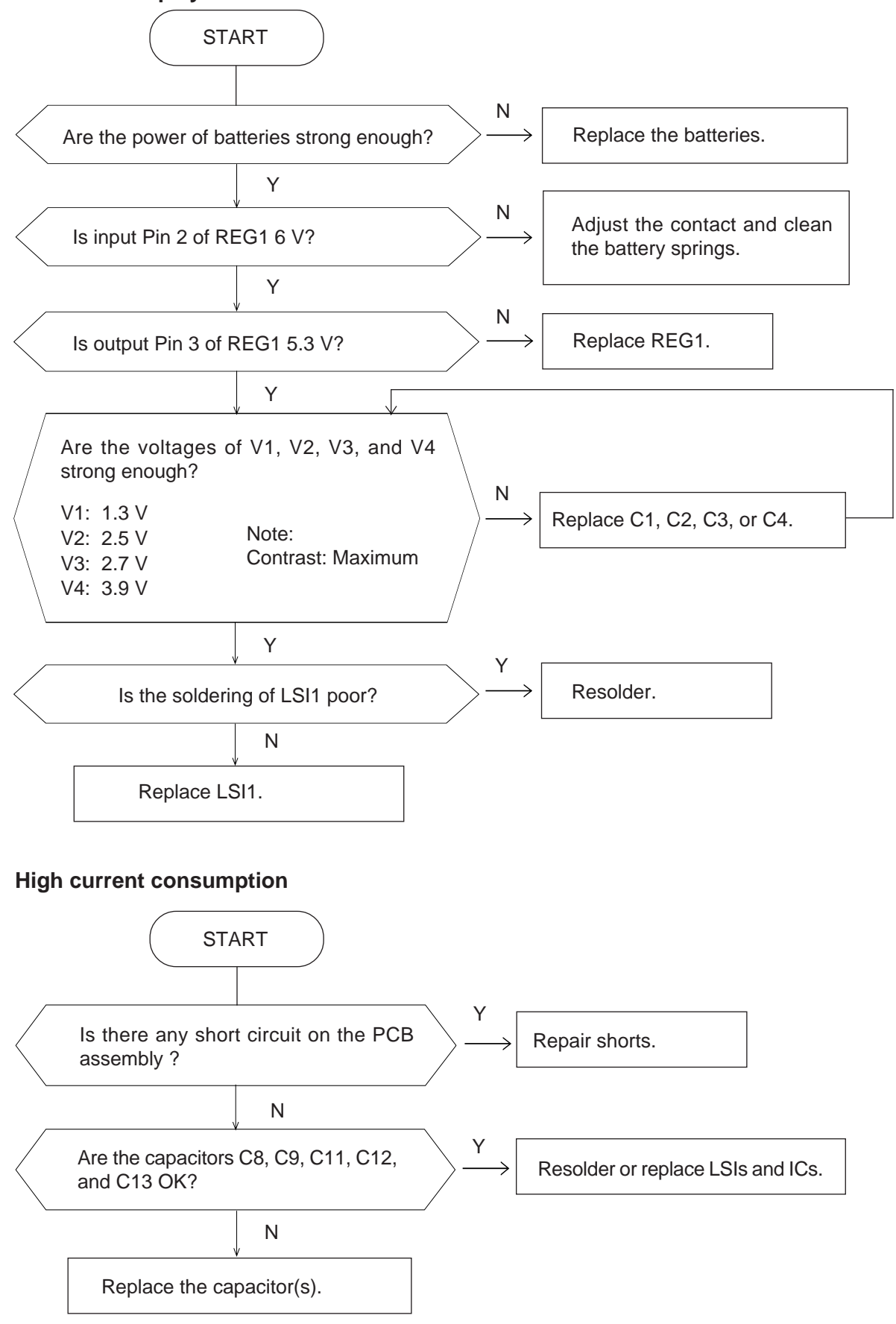

#### 9. DIAGNOSTICS

- **Notes:** 1. Be sure to transfer data to another SF-5300E unit before entering the diagnostic mode, because the data will be changed by entering the diagnostic mode.
  - 2. The shorting pads shown in the following illustration are covered by a blind label.

![](_page_27_Figure_3.jpeg)

3. To exit the diagnostic mode, press the reset button.

To enter the diagnostic mode:

- 1. Slide the battery switch to the up position.
- 2. Press ON while shorting the shorting pads.

![](_page_27_Picture_8.jpeg)

3. Press SEARCH.

| TEST   | 2 | MEMORY |
|--------|---|--------|
| MENU   | 3 | KEY    |
|        | 4 | BUZZER |
| 1 DISP | 5 | I/F    |
|        |   |        |

5 I/F: Not used

# **Display Check**

| Operation                 | Display                                                            | Note                                                          |
|---------------------------|--------------------------------------------------------------------|---------------------------------------------------------------|
| Press 1 on the TEST MENU. | DISP 4 RVS.<br>1 WHITE 5 FRAME<br>2 BLACK 6 DOT4<br>3 CHECK.7 TIME | Display check<br>To return to the<br>TEST MENU,<br>press ESC. |
| 1                         |                                                                    | No display                                                    |
| 2                         |                                                                    | All dots displayed                                            |
| 3                         | ▲▼ ACC CAPS SHIFT ~® SEARCH                                        | Checker displayed                                             |
| 4                         | , <b>*****</b>                                                     | Reverse checker<br>display                                    |
| 5                         |                                                                    | Frame display                                                 |

| Operation | Display                                                 | Note                   |
|-----------|---------------------------------------------------------|------------------------|
| 6         |                                                         | Shows dots at corners. |
| 7         | TIME DISPLAY<br>00:00:XX                                | Check timer.           |
| ESC       | TEST 2 MEMORY<br>MENU 3 KEY<br>4 BUZZER<br>1 DISP 5 I/F |                        |

#### Memory Check

The functions of the numbered items on the display include:

- 1. Writes the test pattern in the ROM to the RAM area. (Test pattern1: Incremental order 00, 01, and so on)
- 2. Compares the test pattern with the write data (WRITE1) of the RAM and displays the results.
- 3. Writes the test pattern in the ROM to the RAM area. (Test pattern2: Decremental order FF, FE, and so on)
- 4. Compares the test pattern with the write data (WRITE2) of the RAM and displays the results.

| Operation     | Display                                                     | Note                                                      |  |  |
|---------------|-------------------------------------------------------------|-----------------------------------------------------------|--|--|
| 2             | MEMORY 3 WR2<br>4 READ2<br>1 WR1 5 DUMP<br>2 READ1 6 CHKSUM | RAM check<br>To return to the<br>TEST MENU,<br>press ESC. |  |  |
| 1<br>( or 3 ) | WRITE1<br>( or WRITE2 )                                     | Test patten1 (or 2) is written into RAM.                  |  |  |

| Operation             | Display                                                                                                    | Note                                                                                                    |  |  |
|-----------------------|----------------------------------------------------------------------------------------------------|----------------------------------------------------------------------------------------------------|--|--|
| (After a few seconds) | MEMORY 3 WR2<br>4 READ2<br>1 WR1 5 DUMP<br>2 READ1 6 CHKSUM                                                          |                                                                                                    |  |  |
| 2<br>( or 4 )         | EXECUTING!!                                                                                                    |                                                                                                    |  |  |
|                       | COMPLETE!!<br>64KB                                                                                                   | Normal                                                                                                    |  |  |
|                       | DATA ERROR!!<br>ADDRESS CORR RAM<br>XXXX XX XX                                                                       | RAM error<br>If the displayed address<br>is within 0000-7FFF,<br>check LSI3.<br>If the displayed address<br>is within 8000-FFFF,<br>check LSI2. |  |  |
| ESC                   | MEMORY 3 WR2<br>4 READ2<br>1 WR1 5 DUMP<br>2 READ1 6 CHKSUM                                                          |                                                                                                    |  |  |
| 5                     | \$ 00001,00002,00004,00008,00010,<br>00020,00040,00080,00100,00200,<br>00400,00800,01000,02000,04000,<br>08000,10000 | Address of ROM (LSI4)<br>is display.                                                                                                    |  |  |
| ESC                   | MEMORY 3 WR2<br>4 READ2<br>1 WR1 5 DUMP<br>2 READ1 6 CHKSUM                                                          |                                                                                                    |  |  |
| 6                     | TY SZ SUM XOR<br>FE 0 128 E290 XXX<br>C3 A 64 XXXX XXX                                                               | Check sum and XOR<br>of ROM (LSI4) is dis-<br>played.                                                                                           |  |  |
| ESC                   | MEMORY 3 WR2<br>4 READ2<br>1 WR1 5 DUMP<br>2 READ1 6 CHKSUM                                                          |                                                                                                    |  |  |
| ESC                   | TEST 2 MEMORY<br>MENU 3 KEY<br>4 BUZZER<br>1 DISP 5 I/F                                                              |                                                                                                    |  |  |

#### **Key Check**

•

Each key has its own key code. The key codes are assigned incrementally from left to right on the key board. (Refer to the keyboard in the schematic diagrams.)

In the auto mode, the key input sequence is limited so that the keys must be pressed in the order of the key code as mentioned below. If a key is pressed in the wrong order, the SF-5300E beeps.

| Operation                                                                                                    | Display                                                 | Note                                                                                                    |
|----------------------------------------------------------------------------------------------------|---------------------------------------------------------|----------------------------------------------------------------------------------------------------|
| Press 3 on the TEST MENU.                                                                                                    | KEY 1 RANDOM<br>2 AUTO                                  | Key check<br>To return to the<br>TEST MENU,<br>press ESC.                                               |
| 2                                                                                                    | No display                                              |                                                                                                    |
| $\begin{array}{c} \mbox{MC}\ \mbox{MR}\ \mbox{M-}\ \mbox{M+} \\ \mbox{AC}\ , \\ \mbox{$$\%$}\ \mbox{$7$}\ , \\ \mbox{$$\div$} \\ \mbox{$$4$}\ , \\ \mbox{$$\%$}\ \mbox{$$7$}\ , \\ \mbox{$$1$} \\ \mbox{$$4$}\ , \\ \mbox{$$1$}\ \mbox{$$1$}\ $ | 00 01 02 03 04<br>56 57                                 | Check that the key<br>number appears on the<br>display.<br>To return to the TEST<br>MENU, enter SEARCH. |
| SEARCH                                                                                                    | TEST 2 MEMORY<br>MENU 3 KEY<br>4 BUZZER<br>1 DISP 5 I/F |                                                                                                    |

#### **Buzzer Check**

| Operation                 | Display                                                 | Note                                                                   |
|---------------------------|---------------------------------------------------------|------------------------------------------------------------------------|
| Press 4 on the TEST MENU. | BUZZER 1 BEEP<br>2 ALARM1<br>3 ALARM2                   | Buzzer check<br>To return to the<br>TEST MENU,<br>press ESC.           |
| 1<br>( or 2 , 3 )         | EXECUTING!!                                             | Check the sound.<br>To return to the<br>BUZZER menu,<br>press any key. |
|                           | BUZZER 1 BEEP<br>2 ALARM1<br>3 ALARM2                   |                                                                        |
| ESC                       | TEST 2 MEMORY<br>MENU 3 KEY<br>4 BUZZER<br>1 DISP 5 I/F |                                                                        |

![](_page_33_Picture_1.jpeg)

![](_page_33_Figure_2.jpeg)

#### DISASSEMBLY

- 1. Lift off the hinge tape (6), loose the three screws (39) on the hinge (5), then remove the hinge (5).
- 2. Loose the two screws 38 on the lower case 25. After lifting off the plate 17 at the lower right corner, loose the screw 38 on the upper case 18, and remove the lower case 25.
- 3. Loose the six screws (3) on the PCB ass'y (1) and (2), then remove the PCB ass'y (1) and (2).
- 4. Loose the screw (40), and remove the battery cover (28). Loose the screws (42), then remove the battery holders (26) and the batteries.
- 5. Loose the eight screws (4), and remove the lower case (3).
- 6. Loose the screw 39 on the PCB ass'y 6, then remove the PCB ass'y 6.

#### **11. PARTS LIST**

|    |                |                |                               |                      |     |       | FOB Japan   |    |
|----|----------------|----------------|-------------------------------|----------------------|-----|-------|-------------|----|
| Ν  | Item           | Code No.       | Parts Name                    | Specification        | Q   | М     | N.R.Yen     | R  |
|    |                |                |                               | -                    |     |       | Unit Price  |    |
|    |                | CHIP ON BO     | ARD BONDIN                    | •                    |     |       | •           |    |
|    | 1              | 6413 3720      | Chip on board bondin          | DB22AX3F00U*1        | 1   | 1     | 2,750       | В  |
|    |                | (This as       | emply contains the following  | available elements ) |     |       |             |    |
|    |                | (1115 85       |                               |                      |     |       |             |    |
|    | C1~4,7,8,12~14 | 6511 7560      | Chip capacitor                | CP001A432T8          | 9   | 20    | 7           | С  |
| Ν  | C5,6           | 6511 7510      | Chip capacitor                | CP018F602A7          | 2   | 20    | 11          | С  |
|    | LSI1           | 6411 2051      | L594TAB ass'y                 | C312133A*2           | 1   | 1     | 970         | В  |
|    | LSI2           | 2011 8267      | LSI (RAM)                     | CXK58257ATM-10/12L   | 1   | 1     | 580         | В  |
|    | LSI3           | 2011 8274      | LSI (RAM)                     | CXK58257AYM-10/12L   | 1   | 1     | 580         | В  |
| Ν  | LSI4           | 2011 9268      |                               | uPD23C1001EAGZ-M05   | 1   | 1     | 370         | в  |
| Ν  | R11            | 6512 1420      | Chip resistor                 | CC0015D11T0          | 1   | 20    | 3           | С  |
| N  | R12            | 6410 9820      | Chip resistor                 | CC2005D11E5          | 1   | 20    | 28          | Ċ  |
| N  | R3             | 6411 6130      | Chip resistor                 | CC0000D11E9          | 1   | 20    | 3           | c  |
|    | X1             | 6510 4550      | Crystal                       | BD0063P2509          | 1   | 5     | 55          | B  |
|    |                | MAIN KEY B     | OARD ASS'Y                    |                      |     | Ŭ     | 00          |    |
|    | 6              | 6412 2730      | Main key board ass'y          | DB22XX3100U*1        | 1   | 1     | 790         | В  |
|    | -              | (              |                               |                      |     |       |             |    |
|    |                | (This as       | sembly contains the following | available elements.) |     |       |             |    |
|    | 6-1            | 6409 6300      | Battery plate (+)             | EF01DB20102          | 2   | 20    | 16          | X  |
|    | 6-2            | 6409 6310      | Battery plate (-)             | EF02DB10100          | 2   | 20    | 16          | X  |
|    | C10            | 6511 7560      | Chip capacitor                | CP001A432T8          | 1   | 20    | 7           | С  |
|    | C9 11          | 2803 6813      | Capacitor                     | CB0011341R3          | 2   | 20    | 22          | c  |
|    | D1             | 2390 2135      | Diode                         | BC20MA740T0          | 1   | 10    | 50          | c  |
|    | D2             | 6510 4940      | Diode                         | BC10MA71307          | 1   | 5     | 53          | C  |
|    |                | 2105 3864      |                               | RH5VL/6CA-T1         | 1   | 10    | 45          | C  |
|    |                | 3501 6538      | lack                          | HS 1160-012010       | 1   | 5     | 56          |    |
|    | 01             | 6510 4760      | Transistor                    | RRV114VT102          | 1   | 20    | 27          |    |
|    |                | 6510 4700      |                               |                      | 1   | 20    | 21          |    |
|    | RO             | 0512 1300      | Chip resistor                 |                      | 1   | 20    | 3           |    |
|    | RO             | 0512 1410      |                               |                      |     | 20    | 3           |    |
| IN | R/             | 6512 1370      |                               |                      | 1   | 20    | 3           |    |
|    | R8,9           | 6512 1360      |                               |                      |     | 20    | 3           |    |
|    | REGI           | 2105 3290      |                               | 5-812535GUP-DIJ-11   | 1   | Э     | 60          | U  |
| NI | 2              |                | Nuler sheet                   |                      | 1   | 20    | 20          | Р  |
| IN | 2              | 6413 3730      |                               |                      | 1   | 20    | 20          |    |
|    | 3              | 0412 3140      |                               |                      |     | 5     | 55          | A  |
| N  | 4              | 6413 3710      | Hot melt film tape            | HGJ00008414          | 1   | 20    | 27          | B  |
|    | 5              | 6412 2920      | Overlay mylar                 | EL4J0002102          | 1   | 10    | 29          | X  |
|    | 1              | 6511 /160      | Rubber insert                 | LC120000102          | 1   | 20    | 17          | В  |
|    | 8              | 6412 2890      | Rubber key sheet              | LADB2210000          | 1   | 1     | 260         | C  |
|    | 9              | 6512 0730      | Hinge stopper                 | EF15DB06102          | 2   | 20    | 27          | X  |
|    | 10             | 6412 2880      | Push button                   | FB3DB221002          | 1   | 20    | 13          | С  |
|    | 11             | 6412 3020      | Upper case (KB)               | FAADB221009          | 1   | 1     | 130         | X  |
| Ν  | 12             | 6412 3050      | Hinge (A)                     | FC0DB281006          | 1   | 20    | 26          | х  |
|    | 13             | 6512 1210      | Pin                           | FC002870000          | 2   | 20    | 9           | Х  |
|    | 14             | 6512 1220      | Pin (L)                       | FC002870018          | 2   | 20    | 16          | Х  |
|    | 15             | 6412 2910      | Hinge (B)                     | FC0DB222002          | 1   | 20    | 22          | Х  |
|    | 16             | 6412 2990      | Hinge tape                    | HGJ00008309          | 1   | 20    | 22          | В  |
| Ν  | 17             | 6413 3670      | Display plate                 | EL5J0005502          | 1   | 1     | 120         | В  |
|    | 18             | 6412 3040      | Upper case (DIS)              | FAADB222005          | 1   | 1     | 110         | Х  |
|    | 19             | 6412 3130      | Heat seal                     | FX200P40064          | 1   | 1     | 100         | А  |
|    | 20             | 3335 5264      | LCD                           | CD792-TS             | 1   | 1     | 790         | А  |
| Ν  | 21             | 6412 8000      | Sponge cushion                | FH100029402          | 2   | 20    | 15          | С  |
|    | 22             | 6412 2900      | Rubber key sheet              | LADB2220005          | 1   | 1     | 103         | С  |
|    | Notes: N       | I - New parts  | · ·                           | R – A :              | Ess | senti | al          |    |
|    | Ν              | 1 – Minimum c  | order/supply quantity         | B                    | Sto | ck r  | ecommended  |    |
|    | F              | R – Rank       |                               | C                    | Oth | ners  |             |    |
|    | G              | ) – Quantity u | sed per unit                  | X :                  | No  | stoc  | k recommend | ed |
|    |                | <b>,</b>       |                               |                      |     | -     |             |    |

| N | ltem     | Code No.       | Parts Name            | Specification | Q       | м     | FOB Japan<br>N.R.Yen<br>Unit Price | R  |
|---|----------|----------------|-----------------------|---------------|---------|-------|------------------------------------|----|
|   | 23       | 6412 3160      | Heat seal             | FX201P50209   | 1       | 5     | 90                                 | А  |
|   | 24       | 6412 3150      | РСВ                   | DADB22XX309   | 1       | 5     | 60                                 | Х  |
| Ν | 25       | 6413 3640      | Lower case (DIS)      | FABDB222044   | 1       | 1     | 120                                | Х  |
|   | 26       | 6409 6120      | Battery holder        | ECDB1011108   | 2       | 20    | 26                                 | Х  |
|   | 27       | 6409 6210      | Battery change label  | HGC00001102   | 1       | 20    | 7                                  | Х  |
|   | 28       | 6412 3060      | Battery cover         | FADDB221001   | 1       | 20    | 29                                 | Х  |
|   | 29       | 6409 6230      | Battery cover label   | HGC00001200   | 1       | 20    | 16                                 | Х  |
|   | 30       | 6412 2980      | Mask tape             | HGJ00008104   | 1       | 20    | 7                                  | Х  |
| Ν | 31       | 6413 3690      | Lower case (KB)       | FABDB221048   | 1       | 1     | 130                                | Х  |
|   | 32       | 6511 8400      | Rubber sheet          | LADB0220105   | 1       | 20    | 10                                 | В  |
|   | 33       | 6512 1080      | Nut                   | MD10000602    | 3       | 20    | 13                                 | Х  |
|   | 34       | 6510 4440      | Nut tape              | HGFC0001206   | 3       | 20    | 6                                  | X  |
|   | 35       | 6408 5920      | Switch knob ass'y     |               | 1       | 20    | 30                                 | C  |
|   | 36       | 6510 4500      | Buzzer tape           | HGFC0000501   | 1       | 20    | 17                                 | X  |
|   | 37       | 3122 2380      | Buzzer                | EFB-S55C41A8  | 1       | 10    | 36                                 | X  |
|   | 38       | 6406 1610      | Screw                 | MAB20091300   | 5       | 20    | 5                                  | В  |
|   | 39       | 6512 1000      | Screw                 | MABA0004207   | 11      | 20    | 3                                  | В  |
|   | 40       | 6510 4350      | Screw                 | MAR20086206   | <br>  0 | 20    | 2                                  |    |
|   | 41       | 6510 4210      | Screw                 | MAA20006211   | 0       | 20    | 2                                  | D  |
|   | 42       | 0510 4510      | Sciew                 | MAABOOODSTT   | 2       | 20    | 5                                  | Б  |
|   |          |                |                       |               |         |       |                                    |    |
|   | Notes: N | N – New parts  |                       | R – A :       | Ess     | senti | al                                 |    |
|   | N        | / – Minimum d  | order/supply quantity | B:            | Sto     | ck re | ecommended                         |    |
|   | F        | R – Rank       | · · · · · ·           | C :           | Oth     | ers   |                                    |    |
|   | C        | Q – Quantity u | sed per unit          | X :           | No      | stoc  | k recommende                       | əd |
|   |          | -              | — 36 —                |               |         |       |                                    |    |

# **CASIO COMPUTER CO.,LTD.** Service Division

8-11-10, Nishi-Shinjuku Shinjuku-ku, Tokyo 160, Japan Telephone: 03-3347-4926